# Node Red - Utilisation eleve

#### 1 Code couleurs

En bleu, les commandes à copier / coller dans le terminal En rouge, une partie de la commande à adapter En violet, les réponses de l'interface à vérifier

### 1.1 Installer Docker

fabrice@fabrice-P15:~\$ sudo apt install docker

1.2 Chargement du container, la première fois

```
fabrice@fabrice-P15:~$ docker pull nodered/node-red
Using default tag: latest
latest: Pulling from nodered/node-red
7264a8db6415: Pull complete
,,
1bf98853d889: Pull complete
Digest: sha256:b3bee638741091bf6548f77aa08ec9ff5f879cdf6a0a43c761dcd009217636a5
Status: Downloaded newer image for nodered/node-red:latest
docker.io/nodered/node-red:latest
```

#### 1.3 Démarrer le container avec un port série et le container dans le groupe dialout

La carte Arduino doit être branché et être vue en /dev/ttyACM0. Adapter le nom MonPrenom.

**node\_red\_MonPrenom** est le dossier de l'ordi hôte qui contient les données du container soit /var/lib/docker/volumes/node\_red\_MonPrenom

MonPrenom est le nom du container

```
fabrice@fabrice-P15:~$ docker run -it -p 1880:1880 -v node red MonPrenom:/data --
name MonPrenom --device=/dev/ttyACM0 --group-add dialout nodered/node-red
25 Mar 19:49:03 - [info]
Welcome to Node-RED
25 Mar 19:49:03 - [info] Node-RED version: v3.1.7
25 Mar 19:49:03 - [info] Node.js version: v16.20.2
25 Mar 19:49:03 - [info] Linux 6.5.0-1018-oem x64 LE
25 Mar 19:49:03 - [info] Loading palette nodes
25 Mar 19:49:03 - [info] Settings file : /data/settings.js
25 Mar 19:49:03 - [info] Context store : 'default' [module=memory]
25 Mar 19:49:03 - [info] User directory : /data
25 Mar 19:49:03 - [warn] Projects disabled : editorTheme.projects.enabled=false
25 Mar 19:49:03 - [info] Flows file
                                    : /data/flows.json
25 Mar 19:49:03 - [info] Server now running at http://127.0.0.1:1880/
25 Mar 19:49:03 - [warn]
 Your flow credentials file is encrypted using a system-generated key.
If the system-generated key is lost for any reason, your credentials
file will not be recoverable, you will have to delete it and re-enter
your credentials.
You should set your own key using the 'credentialSecret' option in
your settings file. Node-RED will then re-encrypt your credentials
```

```
file using your chosen key the next time you deploy a change.
25 Mar 19:49:03 - [info] Starting flows
25 Mar 19:49:03 - [info] Started flows
25 Mar 19:49:03 - [info] [serialconfig:b894f361758fa4f7] serial port /dev/ttyACM0
opened at 9600 baud 8N1
```

# 2 Node Red

2.1 Ouvrir la page web de Node Red

Dans le navigateur, écrire : http://127.0.0.1:1880

2.2 Vérifier et / ou installer les palettes suivantes

| Affichage   | Noeuds                      |
|-------------|-----------------------------|
|             | Q Rechercher le noeud       |
| Palette     | node-red                    |
| Clavier     | <ul> <li>➡ 3.1.8</li> </ul> |
|             | > 50 noeuds                 |
| Environment | R node-red-dashboard        |
|             | <ul> <li>3.6.5</li> </ul>   |
|             | > 21 noeuds                 |
|             | node-red-node-serialport    |
|             | 2.0.2                       |
|             | > 5 noeuds                  |

# 2.3 Premier test

Placer un « sérial in » et un « debug » Vérifier que le port série est utilisable. 亷 Voyant vert et message dans « Message de deboguage » 30/03/2024 21:41:38 noeud: debug 1 msg.payload : string[15] debug 1 serial ▶ "Port A0 = 257;..." Connecté 30/03/2024 21:41:39 noeud: debug 1 msg.payload : string[15] Code de la carte Arduino void setup() { Serial.begin(9600); } void loop() { //écriture port série Serial.print("Port A0 = 257;\n"); }

### 2.4 Sauvegarder votre travail

La copie est automatique sur le serveur, mais pour avoir une autre sauvegarde, faire : Menu de droite => Exporter => Choisir le flux => Télécharger

## 2.5 Travail à plusieurs élèves sur le même serveur

Clique sur la flèche de droite : + á - dans le menu, on peut ajouter un flux (on obtient un onglet Répertorier les flux ctrl-↑f différent par élève. - Activer / désactiver les flux pour que seul le votre soit actif. Répertorier les sous-flux • 31 Ajouter un flux m Ajouter un flux à droite . 31 Activer le flux ms Verrouiller le flux . 31

Déplacer le flux au début

Déplacer le flux vers la fin

Masquer les autres flux

Masquer tous les flux

Afficher tous les flux

Afficher le dernier flux

masqué

Masquer le flux

m٩

▶ 31

ms

.

31 ms

.

31

m:

alt-w

ΰW